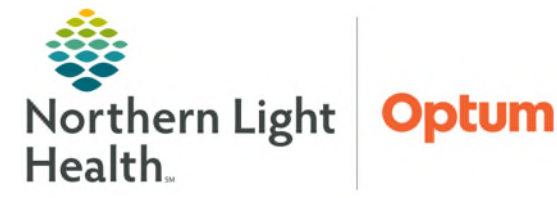

## From the Office of Health Informatics PowerTrials – Patient Protocol Manager Enrolling Patients into a Protocol

April 29, 2025

## Patient Protocol Manager is one of two major components of the PowerTrials solutions. Patient Protocol Manager (PPM) is used to enroll and manage enrollment of patients into studies.

## **Enrolling Patients into a Study**

- **<u>STEP 1</u>**: Log into **Patient Protocol Manager**.
- **<u>STEP 2</u>**: Locate the protocol to enroll the patient in.
- <u>STEP 3</u>: Right-click the name of the protocol and select **Consent/New** Enrollment.
- **<u>STEP 4</u>**: Patient search window will open.
  - Search for the patient to enroll in the study.
- **<u>STEP 5</u>**: Select the patient's name and click **OK**.
  - The **New Enrollment** window appears.
- **<u>STEP 6</u>**: When prompted, enter the enrollment information.
  - Enter the applicable **On Study Date**.
  - Enrolling Institution: Select the organization from the dropdown list that was chosen when the protocol was created.
  - **Enrollment Identifier**: Enter the enrollment identifier assigned to the patient in the study.
- **<u>STEP 7</u>**: Click **OK** to close the New Enrollment dialog box.
  - Window closes and view is returned to Patient Protocol Manager.
- **<u>STEP 8</u>**: Select the **All Patients Enrolled** icon in the navigator pane on the left to view enrolled patients for the protocol.

## **SmartZone Alert**

- A SmartZone alert will appear in the patient's chart when staff enter the chart. For the alert to fire and appear, the following events need to occur:
  - Once the protocol has been built and the patent is enrolled into the study.
  - After the patient has been enrolled into a study, the SmartZone alert will trigger upon opening the chart.
- <u>NOTE</u>: When a patient is off treatment, the Smart Zone alert will still appear until they are taken off study.

For questions regarding process and/or policies, please contact your unit's Clinical Educator or Health Informaticist. For any other questions please contact the Customer Support Center at: 207-973-7728 or 1-888-827-7728.

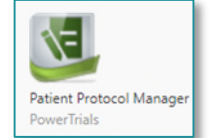

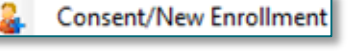

|                                                                 | <ol> <li>New Enroll</li> </ol>           |              | Iment            |   |
|-----------------------------------------------------------------|------------------------------------------|--------------|------------------|---|
| Name:                                                           |                                          | Medical reco | ord numbers:     |   |
| TESTING, ONCTESTO                                               | NE                                       | 2287924      | - EMMC MRN Alias | Y |
| Protocol:                                                       |                                          |              |                  |   |
| Education Creation - In                                         | itial Protocol                           |              |                  |   |
| On study date:     Find the study date:     Enrolling institute | tanan aran aran aran aran aran aran aran | E            | nrolling Consent |   |
| Stratum:<br>Enrollment ident                                    | v<br>ifier:                              |              |                  |   |

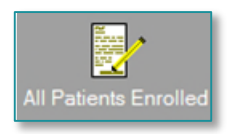

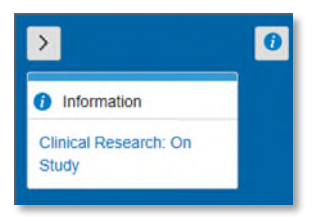